# Garage Band

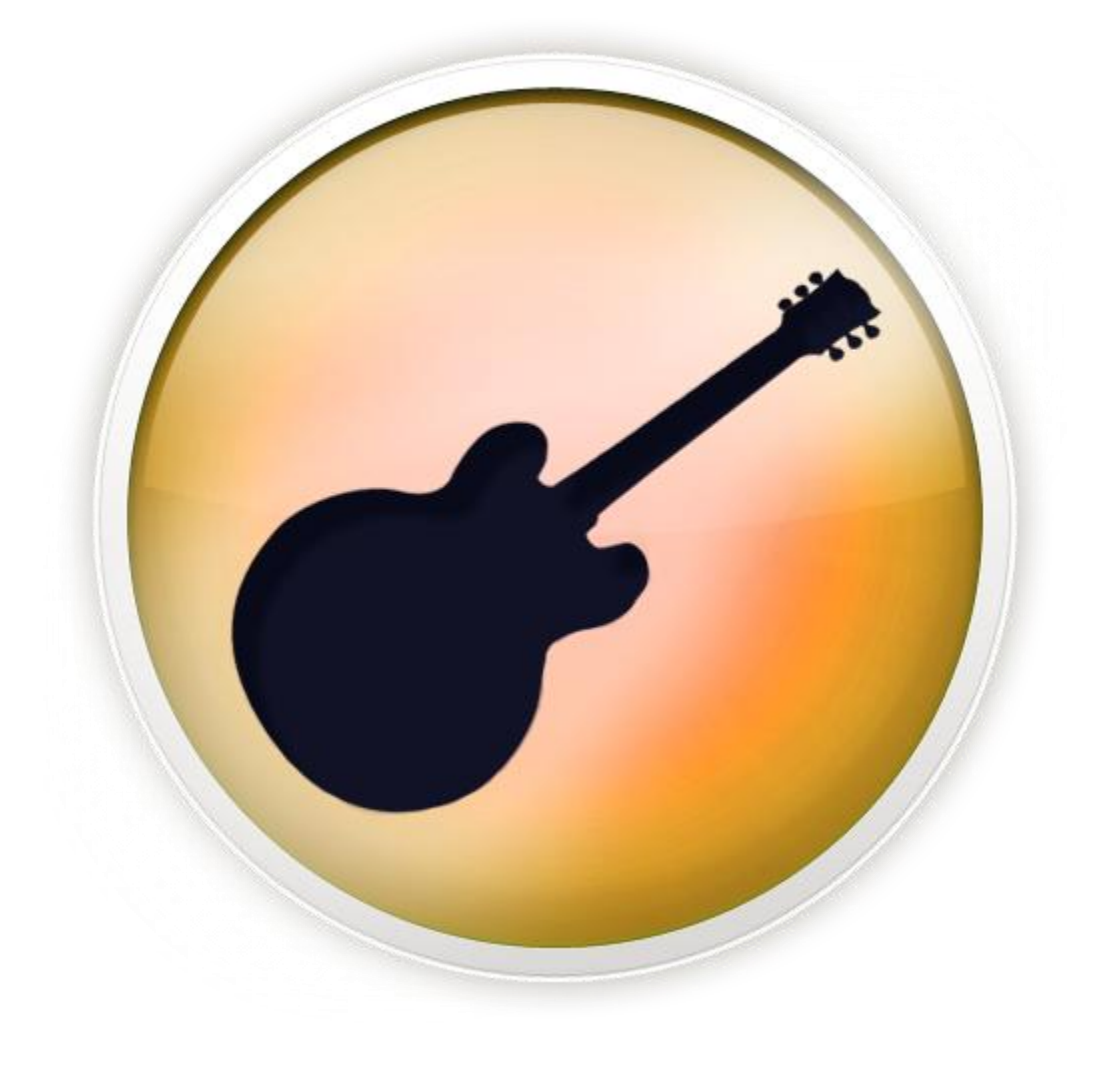

## **Background Information**

Garage Band is a free digital audio editor only for the Mac OS X platform.

# **Required Skills**

Before beginning, the following skills are required:

• Basic knowledge of software navigation (keyboard and mouse)

## <u>Agenda</u>

- Basic overview of Key Icons, Buttons and Workspace
  - o Play Head
  - Workspace
  - o Audio Regions
  - $\circ$  Ruler
- Using Loops
  - o Loops Browser
  - Selecting and Dragging loops into your Project
  - Using Multiple Loops at the Same Time
- Cutting, removing, and Looping an Audio region
  - o Splitting and removing Regions
  - Looping regions
- Volume Control
  - o Automation Button
  - o Pan
- Saving Files
  - o Saving as an iTunes File
  - Saving as a MP3

## How to open and start a new track

- 1) Go to new project
- 2) Select Ringtone

## **Basic overview of Key Icon, and Work space**

#### **Play Head**

1. The Play Head indicates the playback position. You can move by dragging or clicking the lower part of the ruler.

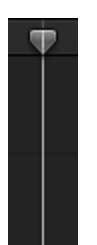

#### Workspace

1. The workspace is the primary area for recording, editing, and arranging audio, MIDI, and drummer regions, divided into different track types.

| 1        |                  |   |                         |  |  |  |                                          |  | 10            | 11           |       |
|----------|------------------|---|-------------------------|--|--|--|------------------------------------------|--|---------------|--------------|-------|
|          |                  |   |                         |  |  |  |                                          |  |               |              |       |
|          |                  |   | Pop Champagne Sax.1 @   |  |  |  |                                          |  |               |              |       |
|          |                  |   |                         |  |  |  |                                          |  |               |              |       |
|          |                  |   | Pop Champagne Brass.1 0 |  |  |  |                                          |  |               |              |       |
|          |                  |   |                         |  |  |  | an an an an an an an an an an an an an a |  |               |              |       |
| Pop Chan | npagne Flute.1 🤇 | D |                         |  |  |  |                                          |  | Î             |              |       |
|          | -                |   | •                       |  |  |  |                                          |  |               |              |       |
|          |                  |   |                         |  |  |  |                                          |  |               |              |       |
|          |                  |   |                         |  |  |  |                                          |  |               |              |       |
|          |                  |   |                         |  |  |  |                                          |  | Afterburner   | Synth Lead.1 | 00    |
|          |                  |   |                         |  |  |  |                                          |  | <b>in # #</b> | 10 10 (B)    | -#10- |
|          |                  |   |                         |  |  |  |                                          |  |               |              |       |
|          |                  |   |                         |  |  |  |                                          |  |               |              |       |
|          |                  |   |                         |  |  |  |                                          |  |               |              |       |
|          |                  |   |                         |  |  |  |                                          |  |               |              |       |
|          |                  |   |                         |  |  |  |                                          |  |               |              |       |
|          |                  |   |                         |  |  |  |                                          |  |               |              |       |

**Audio Regions** 

1. The audio region is an editable object representing recorded or imported audio. Drag the middle to move the lower edges to resize, and the upper-right edge to loop.

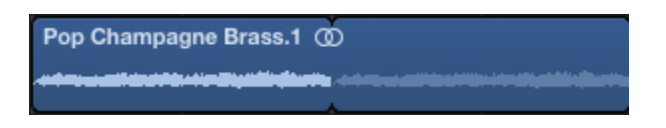

## Ruler

1. The ruler shows time divisions, in bars and beats or in hours, minutes, and seconds. Use for playback and recording functions

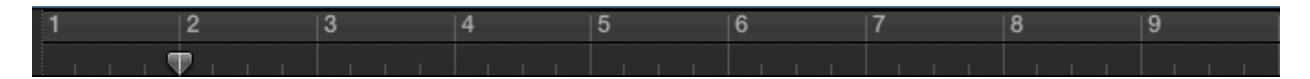

# **Using Loops**

1. Loops are a specific musical phrase that can be used to compose pieces of music. They can be extended, cut, moved, and repeated in order to make them sound unique and together.

## **Loops Browser**

1. The loops Browser shows audio and software instrument loops Browse or search for loops, then Preview them before dragging a loop into the tracks area.

## Selecting and dragging loops into your project

- 1. select a Keyword button
- 2. Select an audio loop and drag into the workspace

## Using multiple loops at once

- 1. Select a keyword button
- 2. Select an audio loops and drag into the workspace
- 3. Select another audio loop and drag either after or below the first audio loops

Activity 1: Add loops into your workspace

## Cutting, Removing, and looping an audio region

## Splitting and removing regions

- 1. Select the track header of the audio loop you would like to split
- 2. Select the audio region you are going to cut
- 3. Move the play head to the spot you would like to split
- 4. Go to File>Split Regions at Play head

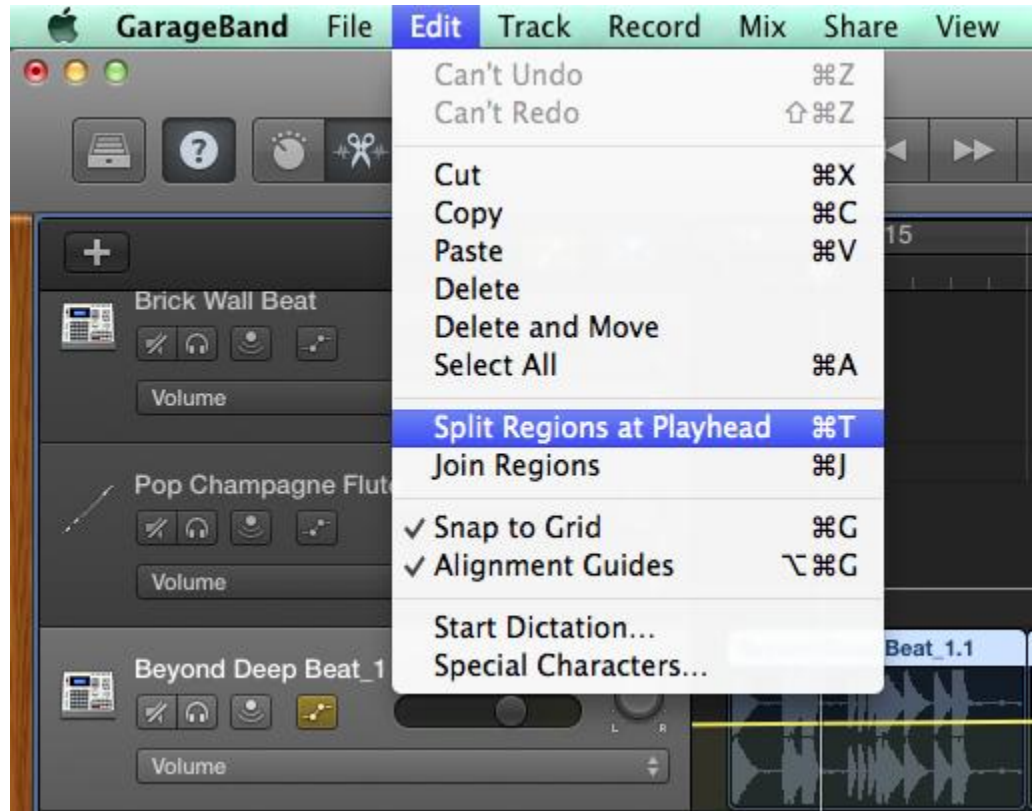

5. To remove the piece you do not want select it and press delete

#### **Looping Regions**

- 1. Select the track header you are working on
- 2. Select the audio loop you will be looping
- 3. Hover over the top right corner of the loop
- 4. Click and drag until preferred loop is achieved

Activity 2: Cut and remove a piece of a loop

## **Volume Control**

## **Automation Button**

1. The button can show or hide the track automation buttons.

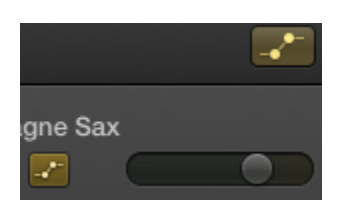

To change the volume level of a track you can do it in multiple ways

- 1. You can use the volume slider for that track
- 2. You can use the master volume slider for the whole song
- 3. Or you can use the automation tracks
  - a. Within the automation tracks you can add buttons and create crescendos and decrescendos to supply an effect to the music

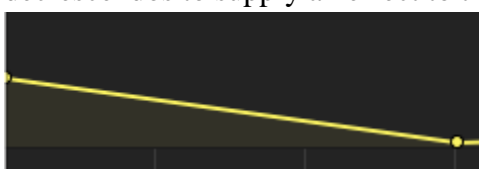

- i. To create a volume change
  - 1. Select the track header you are working on
  - 2. Select the automation button in the top right
  - 3. Select the automation button on the track header you are working on
  - 4. Add a button and drag to desired effect

#### Activity 3: add a volume change

## Pan

Pan is used to fade the sound from left to right

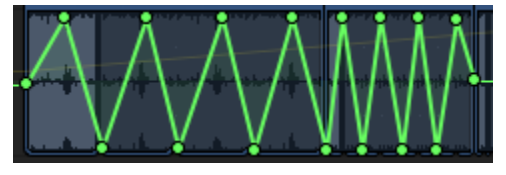

To pan the fade from left to right

1. Select the track header you are working on

- 2. Select the automation button on the top right
- 3. Select the automation button on the track header you are working on
- 4. Add buttons and drag to desired effect

Activity 4: Pan a loop from left to right

#### **Saving**

#### Saving and sending to iTunes

- 1. Select Share>Song to iTunes
- 2. Name the song
- 3. Select Share

#### Saving as a MP3

- 1. Select Share>Export Song to Disk
- 2. Name the file
- 3. Select MP3
- 4. Select a destination
- 5. Select Export

#### Things we have learned

- Basic overview of Key Icons, Buttons and Workspace
  - o Play Head
  - Workspace
  - o Audio Regions
  - o Ruler
- Using Loops
  - o Loops Browser
  - Selecting and Dragging loops into your Project
  - Using Multiple Loops at the Same Time
  - Cutting, removing, and Looping an Audio region
    - Splitting and removing Regions
    - Looping regions
- Volume Control
  - o Automation Button
  - o Pan
- Saving Files
  - Saving as an iTunes File
  - Saving as a MP3